## 1. Зайти во вкладку «Переводы и платежи»

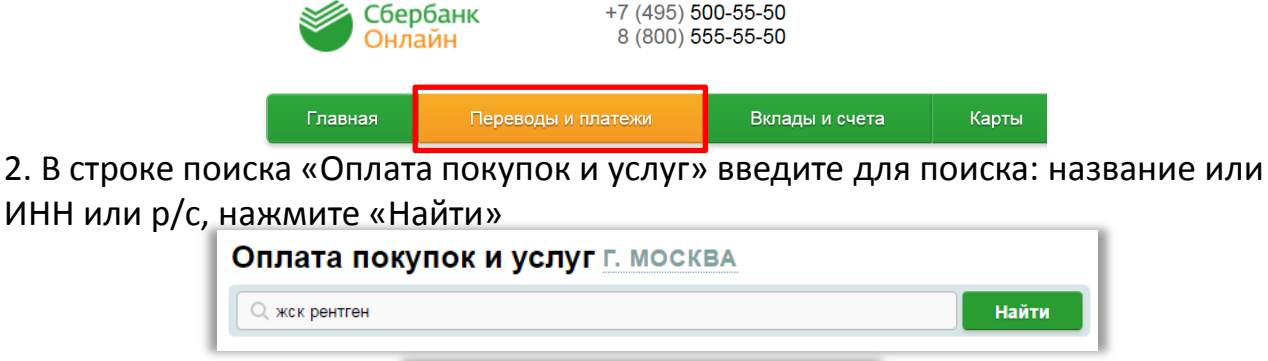

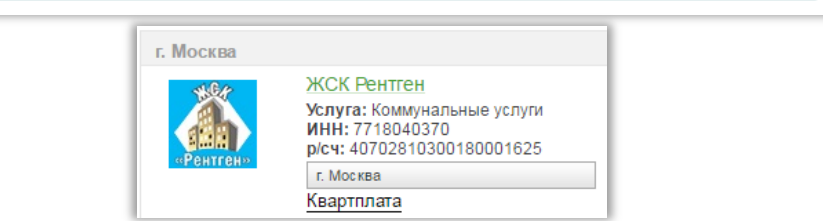

3. Выберете счет/карту для оплаты, введите «Лицевой счет», нажмите «Продолжить»

| Получатель:    | ЖСК Рентген                  |
|----------------|------------------------------|
| Услуга*:       | Коммунальные услуги          |
| Оплата с*:     | Выберите счет/карту списания |
| Лицевой счет*: | 1111000000                   |
|                |                              |
|                | <u>Отменить</u> Продолжить   |

4. Проверьте данные платежа, произведите оплату

| Детали платежа            |                                                                                     |  |  |  |
|---------------------------|-------------------------------------------------------------------------------------|--|--|--|
| Лицевой счет:*            | <b>11110000000</b><br>Введите лицевой счет, не менее 3-х и не более 30-ти символов. |  |  |  |
| ФИО: Иванов Иван Иванович |                                                                                     |  |  |  |
| Адрес:                    | 5. Черкизовская д. 5 к. 1 кв 1                                                      |  |  |  |
| Период оплаты:            | 1016                                                                                |  |  |  |
| Сумма платежа:*           | 5000.00 руб.                                                                        |  |  |  |
|                           |                                                                                     |  |  |  |
|                           | Отменить Продолжить                                                                 |  |  |  |

## Вы можете подключить услугу Автоплатеж

Автоплатеж - это услуга, которая позволит Вам автоматически оплачивать счета за услуги со счета карты.

| 1 |          | Полкпючить автоплатеж         |
|---|----------|-------------------------------|
|   | <br>ABTO | inopposed and a second second |

- **ПРЕИМУЩЕСТВА**
- бесплатное подключение
- экономия времени
  бесплатное SMS-информирование